Como configurar grabación continúa en el DNR-322L

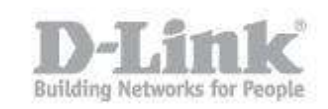

Paso 1 – Ingrese a la configuracion web del NVR

Paso 2 – Dirijase a **Setup > Recording Schedule** 

En el apartado **Recording Mode** seleccione **Recording by Schedule** 

| 83 | Product Page : DNR-322L                                                                 |                                                                                                    |                                |                                   |             |                                                                                                    | Firmware Version: 2.00                                                                                                    |
|----|-----------------------------------------------------------------------------------------|----------------------------------------------------------------------------------------------------|--------------------------------|-----------------------------------|-------------|----------------------------------------------------------------------------------------------------|----------------------------------------------------------------------------------------------------|
|    | D-Linl                                                                                  | ¢                                                                                                    |                                | Ţ                                 |             |                                                                                                    | $\prec$                                                                                                    |
|    | DNR-3221                                                                                | LIVE VIDEO                                                                                                    | PLAYBACK                       | SETUP                             | MAINTENANCE | STATUS                                                                                                    | SUPPORT                                                                                                    |
|    | Wizard                                                                                  | RECORDING SCHEDULE                                                                                                    |                                |                                   |             |                                                                                                    | Helpful Hints                                                                                                    |
|    | Network Setup<br>Camera Search<br>Camera Setup                                          | You can set up individual cameras to record at specific times, day or night, one time or each day of the week.           Save Settings         Don't Save Settings |                                |                                   |             |                                                                                                    | The following list briefly<br>describes the <b>Recording</b><br>Schedule menu items:<br>Automatic Overwrite:<br>Select this option to                                |
|    | 2nd Stream Settings<br>Live & Playback Setup<br>Recording Schedule<br>Auto-Backup Setup | RECORDING MO                                                                                                    |                                |                                   |             |                                                                                                    | automatically empty<br>diskspace when the disk<br>space is full. This will<br>overwrite the earliest<br>recordedvideo with the<br>latest video one day at a<br>time. |
|    | Event Setup<br>E-Mail Setup<br>Time and Date                                            | Record by Schedule Manual Record: Enabled VIDEO DATA                                                                                                    |                                |                                   |             | Store Videos by<br>Schedule: Set duration to<br>store recorded video dips.<br>After the duration, the dips<br>will be purged and cannot |                                                                                                    |
|    | Logout.                                                                                 | Automatic (<br>Sto                                                                                                    | Overwrite 🔽 E<br>re Videos 🗐 S | inable<br>Store Videos by Schedul | e 7 Days    |                                                                                                    | be recovered.<br>Insert: Insert new<br>schedules.                                                                                                    |

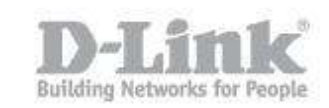

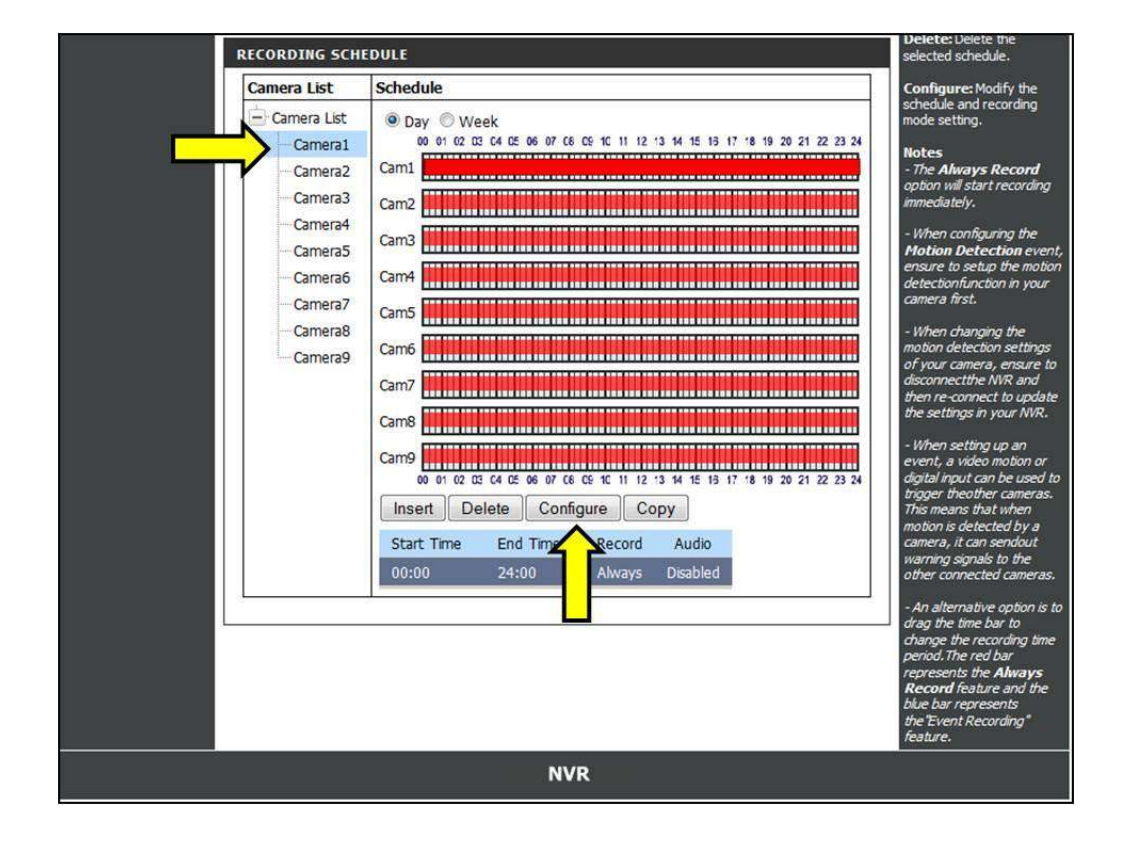

Paso 3 – En el apartado de **Recording Schedule** seleccione la camara y luego haga click en **Configure.** 

Paso 4 – Configure el dia y/o las horas según sea necesario y finalmente guarde los cambios presionando el boton **Save Settings** 

Nota – Para iniciar la grabacion de video debe dirijirse a **Live Video** y presionar el boton de grabacion.

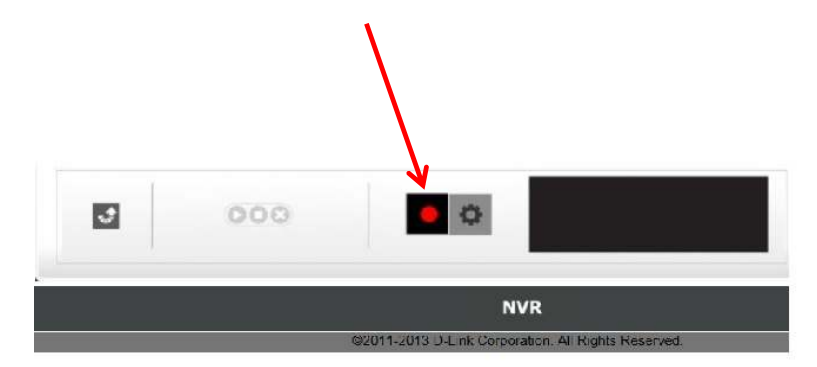